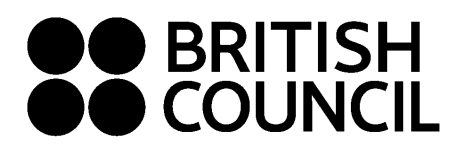

This document is for Private Candidates only

# Easy Step Guide for candidates who are below 18 years old

# Registration should be done by your parent/guardian

### Important: Please complete the exam registration on Google Chrome

Step 1: Log on to https://schoolexams.britishcouncil.org

• Click on Log in

| Welco                                        | me to the British                                                      | Council school                                       | exams registrati                    | ion site                        |
|----------------------------------------------|------------------------------------------------------------------------|------------------------------------------------------|-------------------------------------|---------------------------------|
| To get started,<br>The Briting<br>paper they | please select your country from the sh Council takes no responsibility | ne list below.<br>for what subjects/ paper candidate | s register for. Candidates are held | f responsible for the subjects/ |
| Start                                        | Select country                                                         |                                                      | v                                   |                                 |
|                                              | Continue 📀                                                             |                                                      |                                     |                                 |

#### Step 02: Sign into your account

• Existing user: Use your previous credentials to login.

| account? Sign up.<br>: Password |
|---------------------------------|
|                                 |

- New users click on "Sign Up" to create an account.
- Complete the fields with Parent/Guardian's details (First Name, Last Name, Email, Date of birth and password of your choice)
  - Passwords should be <u>alpha-numerical</u>
  - Passwords must have at least one digit ('0'-'9').
  - Passwords must have at least one uppercase ('A'-'Z').

#### Step 03: Parent/Guardian should login to their email

- You will receive a 'no reply' email with the subject "Account Activation" In case you do not receive this email to your inbox, please check your SPAM or Junk folder.
- Click on the link in the email. This will take you to the **ACCOUNT ACTIVATION** page.
- Click on Log In and it will take you to the sign in page on School Registration System.

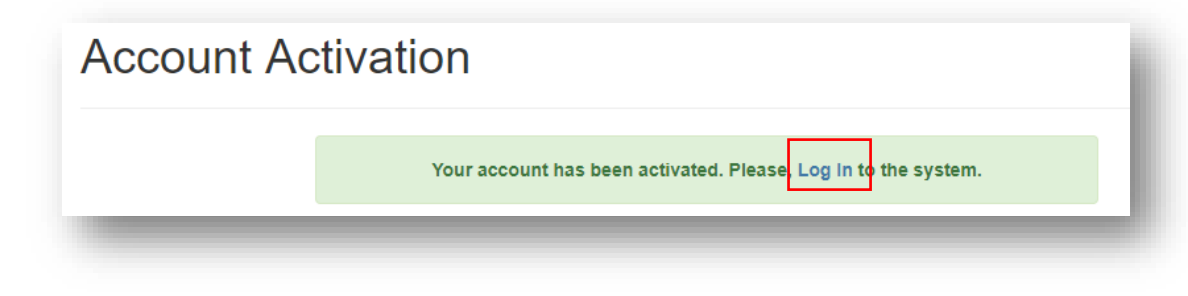

# Step 04: Select the country "Sri Lanka" from the drop-down list and click on "Continue" button

• Click on **Continue** button

| otart | Sri Lanka  | × | * |
|-------|------------|---|---|
|       |            |   |   |
|       |            |   |   |
|       | Continue 📎 |   |   |
| -     |            |   |   |

#### Step 05: Search for Exams

| 1. | Awarding body       | Edexcel                        | ~ |
|----|---------------------|--------------------------------|---|
| 2. | Session             | Select session                 | ~ |
| 3. | Qualification level | Select qualification level     | ~ |
| 4. | Location            | Select location                | ~ |
| 5. | Subjects            | Select from available subjects |   |

- Select awarding body as Edexcel
- Select session as **January 2024**.
- Select qualification level as International Advanced Level / GCE or International GCSE.
- Select the location (i.e. Colombo).
- Enter your unit codes/ cash-in codes that you intend to take/apply
- Once you've entered all your codes, click on the Search button
- You will be able to view the unit codes and their respective prices. Confirm your unit codes/cash-in codes by clicking on Add to basket.
- To view the unit codes/cash-in codes you have added along with the total amount due please click on Proceed to Basket

#### Step 06: Exam Basket

- Important: Please check the unit codes/ cash-in codes and the total exam fees.
- To add a new unit code/cash-in code click on Add Another Exam button and follow the instructions in Step 5
- To remove a unit code/cash-in code please click on **Remove**
- Click on **Register and pay now** to proceed further

#### Step 07: Candidate Details

| Imp                                                                                                    | rtant Information                                                                                                    |  |  |  |
|----------------------------------------------------------------------------------------------------|----------------------------------------------------------------------------------------------------|--|--|--|
| t is your responsibility to ensure that all personal details entered below are accurate and match with those in the valid ID that you will bring on the day of your examination.                    |                                                                                                    |  |  |  |
| The spelling and order of your first, middle, last/family name, Date/Month/Year of Birth, ID number, ID expiry date, ID issuing authority and ID<br>ategory must be exactly the same as in your ID) |                                                                                                    |  |  |  |
| the info<br>efunds.                                                                                                    | rmation entered below does not match exactly you may not be allowed to sit your examination. Please refer to Terms and Conditions for |  |  |  |
|                                                                                                    | Vho are you booking the test for?                                                                                                    |  |  |  |
|                                                                                                    |                                                                                                    |  |  |  |

- Select Child since you are doing the registration for your child.
- Please select the relationship to the child from the drop-down menu.
- Then input your contact number because you have selected "Child"
- Fill in the following mandatory fields
  - Enter the candidate's first name. (This refers to all the names other than the surname/last name)
  - Enter the candidate's last name.
  - o Enter the candidate's email address
  - Enter the candidate's date of birth
  - o Select the candidate's gender
  - Fill in the candidate's local mailing address in lines 1,2,3,4 accordingly. Note: Only one address should be entered.
    (Statement of Entries will not be sent to overseas addresses and will need to be collected from British Council)
  - Enter the candidate's city (should be part of the address)
  - Select the candidate's country from the drop-down list
  - Enter **your** local mobile and telephone numbers (The results login and certain exam related information will be sent to the given mobile number at the time of registration)

#### Step 08: Parent consent (Very Important)

- Please give your consent with regards to the candidate leaving the exams hall unaccompanied Are you happy for your child to leave the exam premises unaccompanied at the end of the test?
- If you select "Yes I give my permission" you can proceed by clicking "next" button
- If you select "No I want to specify who will pick them up" please fill in the details of the person who will be picking up the candidate.
  You may add more than one person.

Please click on "The child will be over 18 at exams day" if the candidate will turn 18 years old by 01<sup>st</sup> of January 2024.

Yes I give my permission
 No I want to specify who will pick them up
 The child will be over 18 at exam date

|   | Child Protection Policy |
|---|-------------------------|
|   | Next 🔊                  |
| - |                         |

#### Step 09: Candidate Details Continued...

- Select your identification document type from the drop-down list.
  - Valid Passport Check "Alterations & Observations Page" for any entries making the passport invalid.
  - Valid National Identity Card (if you have received the ID confirmation (issued by the government) as a replacement for the plastic NIC you eligible to use it for registrations).
  - Valid Postal Identity (Only for O Level and IGCSE Candidates Age below 16).

Note: Invalid Passport/National Identity Card will not be permitted to use at the examination venue.

- Enter your Identification document number
- Enter your ID document expiry date (Applicable for passports only)
- Enter your ID issuing authority
  - Passport: Department of Immigration and Emigration
  - NIC: Department of Registration of Persons Sri Lanka
- Enter Name of any representative/agent Not mandatory to fill

|                                             | Note: Please indicate which document you will be using as proof of identity and<br>give the number below. Candidates taking the exam outside their own country may<br>be required to present a current passport, be sure to check with your exam centre<br>what form of ID you need. |  |  |
|---------------------------------------------|----------------------------------------------------------------------------------------------------|--|--|
|                                             | ▲ You must bring the ID document indicated below to the exam. This is the<br>only form of identity that will be accepted on the exam day. The document<br>must be valid/not expired at registration and on the exam day.                                                             |  |  |
| Identification Document Number *            | Identification Document Number                                                                                                    |  |  |
| Identification Document Expiry Date *       | Day Year                                                                                                    |  |  |
| Identification Document Issuing Authority * | Identification Document Issuing Authority                                                                                                    |  |  |
| Name of any representative / agent          | Name of any representative/agent                                                                                                    |  |  |

#### Step 10: Candidate Exams: Very Important

- Your selected unit codes/cash-in codes should be listed on this page.
- If you have sat for the IAL exam in a previous session, please enter your previous UCI number by clicking '**Yes**' on the below option (UCI- Unique Candidate Identifier is a 13 digit number which can be found on your previous session's Statement of Entry or Result Sheet)

| Candidat                        | e exams                                                    |                              |                      |
|---------------------------------|------------------------------------------------------------|------------------------------|----------------------|
| Have you alread                 | y sat for the session and h                                | ave UCI number? ( more info) |                      |
| No                              |                                                            |                              |                      |
| Name:<br>Option code:<br>Level: | ACCOUNTING 1 - ACCOU<br>WAC11<br>International Advanced Le | NTING 1<br>vel               | Price: 20,600.00 LKR |
| Standard                        | Retake Carry forward                                       |                              |                      |

#### **Step 11: Summary and Terms and Conditions**

- Read and tick on "I have read the terms and conditions"
- Click on "Accept T&Cs"

Important: Online Payment should be made in one attempt. Failing which, you should create a new account and complete from the beginning.

# PLEASE REFER TO THE INFORMATION SHEET FOR PAYMENT METHODS AND INSTRUCTIONS ON DOCUMENT SUBMISSION

Good luck!